## **Digital Signature**

## **User Manual For Email Signing and Encryption In Microsoft Outlook**

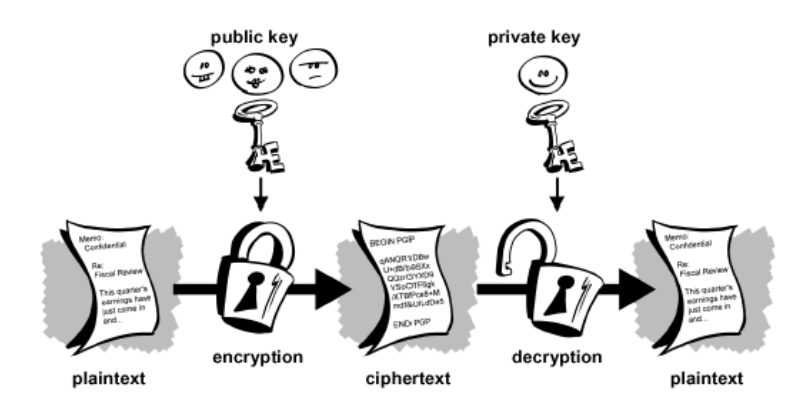

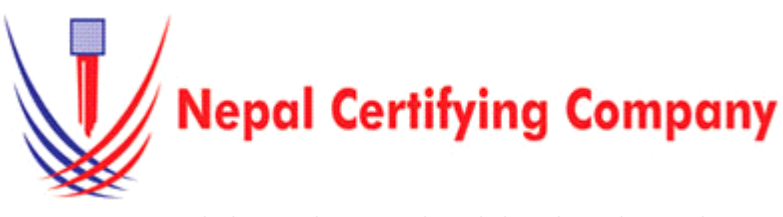

5th Floor Trade Tower, Thapathali Kathmandu, Nepal Tel: +977(01) 5111079 Fax: 977 1 5111080 Mail: info@cert.com.np web: www.cert.com.np Facebook.com/nepalcert

Version:1.0.0 © 2016 Nepal Certifying Company Pvt. Ltd. All Rights Reserved.

- 1. Email Signing and Encryption in Microsoft Outlook 2007
- **1.1 Pre-requisite** 
  - 1. Token driver is installed.
  - 2. Certificate is enrolled inside token.
  - 3. Microsoft Outlook 2007 applications.
  - 4. Configured Outlook and public key of recipient.
- 1.2 User guide to digitally sign and encrypt email using Microsoft outlook 2007.
  - 1. Plug in token. Open Microsoft Outlook 2007.
  - 2. On the menu bar, click **Tools > Trust Center.**
  - 3. Click **E-mail Security**. *Tick* add digital signature to outgoing message. *Tick* Encrypt contents.
  - 4. Click **Settings** button as shown in the figure:
  - 5. Type security settings name as desired.
  - 6. For signing certificate click **Choose.**
  - 7. For encryption certificate click Choose.
  - 8. Choose your certificate and Click **OK**
  - 9. Click on **File > Contact** > to add contact and import public key certificates.

- 10. In **General** input your details with your valid encryption configured email account.
- Click Certificate and Click Import.
   Import recipient public key.
- 13. Click Open and Save and Close.

Basic description for how to sign email and encrypt using a certificate-based digital ID to allow others to sign using a certificate in Microsoft Outlook 2007,2010,2013.

| iruste<br>kdd-ir<br>hivacy | d Publishers<br>is<br>Options                                                                                                    |                                                                                                    | e-mail                                                                                                    | ts and attache                                                                                                    |                                                                                                    |                                                                                                    |                                                                                                    |  |
|----------------------------|----------------------------------------------------------------------------------------------------|----------------------------------------------------------------------------------------------------|----------------------------------------------------------------------------------------------------|----------------------------------------------------------------------------------------------------|----------------------------------------------------------------------------------------------------|----------------------------------------------------------------------------------------------------|----------------------------------------------------------------------------------------------------|--|
| kdd-ir<br>hivacy<br>S-mail | options                                                                                                    | 8                                                                                                    | Encount contem                                                                                                    | ts and attache                                                                                                    |                                                                                                    |                                                                                                    |                                                                                                    |  |
| hivac)<br>S-mail           | Options                                                                                                    | A A                                                                                                    |                                                                                                    | natives to and                                                                                                    |                                                                                                    | las outoning massages                                                                                                    |                                                                                                    |  |
| mail                       | Security                                                                                                    |                                                                                                    | Add digital sign                                                                                                    | instance to over                                                                                                    | poing                                                                                                    | messages                                                                                                    |                                                                                                    |  |
|                            | Send clear text signed message when sending signed messages                                                                                                    |                                                                                                    |                                                                                                    |                                                                                                    |                                                                                                    |                                                                                                    |                                                                                                    |  |
| 11 2 1 2                   | Bequest S/MIME receipt for all S/MIME signed messages                                                                                                    |                                                                                                    |                                                                                                    |                                                                                                    |                                                                                                    |                                                                                                    |                                                                                                    |  |
|                            | chment Handling Default My SchtlME Settings (kushalgaihre2047@gmail.com) V Settings                                                                                                    |                                                                                                    |                                                                                                    |                                                                                                    |                                                                                                    |                                                                                                    |                                                                                                    |  |
| aton                       | Digital IDs (Certificates)                                                                                                    |                                                                                                    |                                                                                                    |                                                                                                    |                                                                                                    |                                                                                                    |                                                                                                    |  |
| acro                       | Security                                                                                                    |                                                                                                    | inital IDs or Cartifica                                                                                                    | ates are dorum                                                                                                    | nants I                                                                                                    | hat allow you to need yo                                                                                                    | ur identity in electronic                                                                                                    |  |
| igra                       | mmatic Access                                                                                                    | Bigital IDs or Certificates are documents that allow you to prove your identity in electronic transactions.                                                                                                    |                                                                                                    |                                                                                                    |                                                                                                    |                                                                                                    |                                                                                                    |  |
|                            |                                                                                                    |                                                                                                    | import/Export                                                                                                    | Get a Digital                                                                                                    | I ID                                                                                                    |                                                                                                    |                                                                                                    |  |
|                            |                                                                                                    | Read as Pla                                                                                                    | in Text                                                                                                    |                                                                                                    |                                                                                                    |                                                                                                    |                                                                                                    |  |
|                            |                                                                                                    |                                                                                                    | and the second second large                                                                                                    | alatin kard                                                                                                    |                                                                                                    |                                                                                                    |                                                                                                    |  |
|                            |                                                                                                    | Rego                                                                                                    | ad all digitally sign                                                                                                    | plain cex.<br>ed mail in plair                                                                                                    | n text                                                                                                    |                                                                                                    |                                                                                                    |  |
|                            |                                                                                                    |                                                                                                    |                                                                                                    |                                                                                                    |                                                                                                    |                                                                                                    |                                                                                                    |  |
|                            |                                                                                                    | Script in Po                                                                                                    | loers                                                                                                    |                                                                                                    |                                                                                                    |                                                                                                    |                                                                                                    |  |
|                            |                                                                                                    | Allow                                                                                                    | script in shared fold                                                                                                    | ders                                                                                                    |                                                                                                    |                                                                                                    |                                                                                                    |  |
|                            |                                                                                                    | Allow                                                                                                    | script in Public Fold                                                                                                    | sers                                                                                                    |                                                                                                    |                                                                                                    |                                                                                                    |  |
|                            |                                                                                                    |                                                                                                    |                                                                                                    |                                                                                                    |                                                                                                    |                                                                                                    | OK Can                                                                                                    |  |
|                            |                                                                                                    |                                                                                                    |                                                                                                    |                                                                                                    |                                                                                                    |                                                                                                    |                                                                                                    |  |
|                            |                                                                                                    |                                                                                                    | Change S                                                                                                    | ecurity.                                                                                                    | , 5                                                                                                    | attings                                                                                                    | ×                                                                                                    |  |
|                            |                                                                                                    |                                                                                                    | change a                                                                                                    | ecunty                                                                                                    | 1 30                                                                                                    | ettings                                                                                                    |                                                                                                    |  |
|                            |                                                                                                    |                                                                                                    |                                                                                                    |                                                                                                    |                                                                                                    |                                                                                                    |                                                                                                    |  |
| 5                          | ecurity Se                                                                                                    | etting Prefere                                                                                                    | ences                                                                                                    |                                                                                                    |                                                                                                    |                                                                                                    |                                                                                                    |  |
|                            | Securit                                                                                                    | ty Settings N                                                                                                    | ame:                                                                                                    |                                                                                                    |                                                                                                    |                                                                                                    |                                                                                                    |  |
|                            | ht. 0                                                                                                    | him in a lui                                                                                                    |                                                                                                    | 1 00.47                                                                                                    | ~                                                                                                    | 4 5                                                                                                    |                                                                                                    |  |
|                            | My S                                                                                                    | /MIME Settin                                                                                                    | gs (kushaigai                                                                                                    | nre204/                                                                                                    | agn                                                                                                    | nall.com)                                                                                                    | ¥                                                                                                    |  |
|                            | C                                                                                                    |                                                                                                    |                                                                                                    |                                                                                                    |                                                                                                    |                                                                                                    |                                                                                                    |  |
|                            | Crypto                                                                                                    | ography Form                                                                                                    | at: S/MIME                                                                                                    |                                                                                                    |                                                                                                    |                                                                                                    | ~                                                                                                    |  |
|                            | _                                                                                                    |                                                                                                    |                                                                                                    |                                                                                                    |                                                                                                    |                                                                                                    |                                                                                                    |  |
|                            | Def                                                                                                    | fault Security                                                                                                    | Setting for I                                                                                                    | this crypt                                                                                                    | togra                                                                                                    | aphic message fo                                                                                                    | ormat                                                                                                    |  |
|                            |                                                                                                    |                                                                                                    | with Cathling                                                                                                    |                                                                                                    |                                                                                                    |                                                                                                    |                                                                                                    |  |
|                            |                                                                                                    | Default Sec                                                                                                    | unity setung                                                                                                    |                                                                                                    | ypu                                                                                                    | graphic message                                                                                                    | 25                                                                                                    |  |
|                            |                                                                                                    |                                                                                                    |                                                                                                    |                                                                                                    | -                                                                                                    |                                                                                                    |                                                                                                    |  |
|                            |                                                                                                    | Security Labe                                                                                                    | els                                                                                                    | New                                                                                                    |                                                                                                    | Delete                                                                                                    | Password                                                                                                    |  |
|                            |                                                                                                    |                                                                                                    |                                                                                                    |                                                                                                    |                                                                                                    |                                                                                                    |                                                                                                    |  |
| С                          | ertificate                                                                                                    | s and Algorit                                                                                                    | nms                                                                                                    |                                                                                                    |                                                                                                    |                                                                                                    |                                                                                                    |  |
|                            |                                                                                                    |                                                                                                    | 10.1.1                                                                                                    |                                                                                                    | - 1                                                                                                    |                                                                                                    |                                                                                                    |  |
|                            | Signing                                                                                                    | g Certificate:                                                                                                    | Kushal                                                                                                    | Prasad G                                                                                                    | aihn                                                                                                    | e                                                                                                    | Choose                                                                                                    |  |
|                            |                                                                                                    |                                                                                                    |                                                                                                    |                                                                                                    |                                                                                                    |                                                                                                    |                                                                                                    |  |
|                            | Hash A                                                                                                    | Algorithm:                                                                                                    | SHA1                                                                                                    |                                                                                                    |                                                                                                    | ~                                                                                                    |                                                                                                    |  |
|                            |                                                                                                    |                                                                                                    |                                                                                                    |                                                                                                    |                                                                                                    |                                                                                                    |                                                                                                    |  |
|                            | Encryr                                                                                                    | ntion Certifica                                                                                                    | te Kushal I                                                                                                    | Prasad G                                                                                                    | aihn                                                                                                    | e .                                                                                                    | Change                                                                                                    |  |
|                            |                                                                                                    |                                                                                                    |                                                                                                    |                                                                                                    | -                                                                                                    | -                                                                                                    | choosein                                                                                                    |  |
|                            | Encru                                                                                                    | tion Algorith                                                                                                    |                                                                                                    |                                                                                                    |                                                                                                    |                                                                                                    |                                                                                                    |  |
|                            | Circi yp                                                                                                    | Juon Algonan                                                                                                    | JUES                                                                                                    |                                                                                                    |                                                                                                    | *                                                                                                    |                                                                                                    |  |
|                            | _                                                                                                    |                                                                                                    |                                                                                                    |                                                                                                    |                                                                                                    |                                                                                                    |                                                                                                    |  |
|                            | <ul> <li>Ser</li> </ul>                                                                                                    | nd these cert                                                                                                    | ificates with                                                                                                    | signed m                                                                                                    | essa                                                                                                    | ages                                                                                                    |                                                                                                    |  |
|                            |                                                                                                    |                                                                                                    |                                                                                                    |                                                                                                    |                                                                                                    |                                                                                                    |                                                                                                    |  |
|                            |                                                                                                    |                                                                                                    |                                                                                                    |                                                                                                    | _ 1                                                                                                    | OK                                                                                                    | Cancel                                                                                                    |  |
|                            |                                                                                                    |                                                                                                    |                                                                                                    |                                                                                                    |                                                                                                    |                                                                                                    |                                                                                                    |  |
| ile                        | Edit Vi                                                                                                    | en Go Tor                                                                                                    | Ir Actions                                                                                                    | Help                                                                                                    |                                                                                                    |                                                                                                    |                                                                                                    |  |
|                            | Marrie In                                                                                                    | 20 100                                                                                                    | - Derroute                                                                                                    | Tech                                                                                                    | 0                                                                                                    |                                                                                                    |                                                                                                    |  |
|                            | INC II                                                                                                    |                                                                                                    |                                                                                                    |                                                                                                    | 22                                                                                                    | <u>ivi</u> ali Message                                                                                                    | Ctri                                                                                                    |  |
|                            | Open                                                                                                    |                                                                                                    |                                                                                                    |                                                                                                    | 2                                                                                                    | Post in This Folder                                                                                                    | Ctrl+Shift                                                                                                    |  |
|                            | Close All It                                                                                                    | tems                                                                                                    |                                                                                                    |                                                                                                    | e <sup>n</sup>                                                                                                    | Folder                                                                                                    | Ctrl+Shift                                                                                                    |  |
| a                          | Save As                                                                                                    |                                                                                                    |                                                                                                    |                                                                                                    |                                                                                                    | Search Folder                                                                                                    | Ctrl+Shift                                                                                                    |  |
| 285                        | C AU                                                                                                    |                                                                                                    |                                                                                                    |                                                                                                    | -0                                                                                                    | gearch rolder                                                                                                    | Curtanin                                                                                                    |  |
|                            | Save Attac                                                                                                    | nme <u>n</u> ts                                                                                                    |                                                                                                    | ,                                                                                                    |                                                                                                    | Navigation Pane Sh                                                                                                    | hortcut                                                                                                    |  |
|                            | Folder                                                                                                    |                                                                                                    |                                                                                                    | - F                                                                                                    |                                                                                                    | Appointment                                                                                                    | Ctrl+Shift                                                                                                    |  |
|                            |                                                                                                    | Aanagement                                                                                                    |                                                                                                    |                                                                                                    | -                                                                                                    | Meeting Request                                                                                                    | Ctrl+Shift                                                                                                    |  |
|                            | Data File N                                                                                                    |                                                                                                    |                                                                                                    |                                                                                                    |                                                                                                    | Contact                                                                                                    |                                                                                                    |  |
|                            | Data File N                                                                                                    | d Evenent                                                                                                    |                                                                                                    |                                                                                                    |                                                                                                    | Contact                                                                                                    | Cityle Shots                                                                                                    |  |
|                            | Data File N<br>Import and                                                                                                    | d Export                                                                                                    |                                                                                                    |                                                                                                    | -                                                                                                    |                                                                                                    | Ctrl+Shift                                                                                                    |  |
|                            | Data File N<br>Import and<br>Archive                                                                                                    | d Export                                                                                                    |                                                                                                    |                                                                                                    | <b>B</b>                                                                                                    | Distribution List                                                                                                    | Ctrl+Shift<br>Ctrl+Shift                                                                                                    |  |
|                            | Data File N<br>Import and<br>Archive<br>Page Setur                                                                                                    | d Export                                                                                                    |                                                                                                    | •                                                                                                    | 98<br>2                                                                                                    | Distribution List<br>Task                                                                                                    | Ctrl+Shift<br>Ctrl+Shift<br>Ctrl+Shift                                                                                                    |  |
| 2                          | Data File N<br>Import and<br>Archive<br>Page Setur<br>Print Preyi                                                                                                    | p<br>ew                                                                                                    |                                                                                                    | •                                                                                                    | 98<br>21<br>22                                                                                                    | Distribution <u>L</u> ist<br><u>T</u> ask<br>Task <u>R</u> equest                                                                                                    | Ctrl+Shift<br>Ctrl+Shift<br>Ctrl+Shift<br>Ctrl+Shift                                                                                                    |  |
| 1                          | Data File N<br>Import and<br>Archive<br>Page Setur<br>Print Previ                                                                                                    | d Export<br>p<br>ew                                                                                                    |                                                                                                    | tria D                                                                                                    | 98<br>37<br>30<br>18                                                                                                    | Distribution <u>L</u> ist<br><u>T</u> ask<br>Task <u>R</u> equest                                                                                                    | Ctrl+Shift<br>Ctrl+Shift<br>Ctrl+Shift<br>Ctrl+Shift<br>Ctrl+Shift                                                                                                    |  |
| r<br>P                     | Data File N<br>Import and<br>Archive<br>Page Setur<br>Print Previ<br>Print                                                                                                    | d Export<br>p<br>ew                                                                                                    | c                                                                                                    | ►<br>trl+P                                                                                                    | 93<br>93<br>93<br>93                                                                                                    | Distribution <u>L</u> ist<br><u>T</u> ask<br>Task <u>R</u> equest<br>Journal Entry                                                                                                    | Ctrl+Shift<br>Ctrl+Shift<br>Ctrl+Shift<br>Ctrl+Shift<br>Ctrl+Shift                                                                                                    |  |
| 1<br>1<br>1                | Data File N<br>Import and<br>Archive<br>Page Setur<br>Print Previ<br>Print<br>Properties                                                                                                    | d Export<br>p<br>ew                                                                                                    | c                                                                                                    | ►<br>trl+P                                                                                                    | 98<br>93<br>93<br>93<br>93<br>93<br>93<br>93<br>93<br>94<br>94<br>94<br>94<br>94<br>94<br>94<br>94<br>94<br>94<br>94<br>94<br>94 | Distribution List<br>Task<br>Task <u>R</u> equest<br>Journal Entry<br><u>N</u> ote                                                                                                    | Ctrl+Shift<br>Ctrl+Shift<br>Ctrl+Shift<br>Ctrl+Shift<br>Ctrl+Shift<br>Ctrl+Shift                                                                                                    |  |
| 447                        | Data File N<br>Import and<br>Archive<br>Page Setur<br>Print Previ<br>Print<br>Properties<br>Connect to                                                                                                    | d Export<br>p<br>ew<br>o kushalgaihre2                                                                                                    | C<br>047@gmail.co                                                                                                    | trl+P                                                                                                    | 98<br>20<br>20<br>20<br>20<br>20<br>20<br>20<br>20<br>20<br>20<br>20<br>20<br>20                                                 | Distribution List<br>Task<br>Task <u>R</u> equest<br>Journal Entry<br><u>N</u> ote<br>Internet Fa <u>x</u>                                                                                                    | Ctrl+Shift<br>Ctrl+Shift<br>Ctrl+Shift<br>Ctrl+Shift<br>Ctrl+Shift<br>Ctrl+Shift<br>Ctrl+Shift                                                                                                    |  |
| 1<br>7                     | Data File N<br>Import and<br>Agchive<br>Page Setug<br>Print Preyi<br>Print Preyi<br>Print<br>Properties<br>Connect to<br>Work Offic                                                                                                    | d Export<br>p<br>ew<br>o kushalgaihre2<br>ne                                                                                                    | C<br>047@gmail.co                                                                                                    | trl+P                                                                                                    |                                                                                                    | Distribution List<br>Iask<br>Task Request<br>Journal Entry<br>Note<br>Internet Fag<br>Chgose Form                                                                                                    | Ctrl+Shift<br>Ctrl+Shift<br>Ctrl+Shift<br>Ctrl+Shift<br>Ctrl+Shift<br>Ctrl+Shift<br>Ctrl+Shift                                                                                                    |  |
| 2.<br>7                    | Data File N<br>Import and<br>Archive<br>Page Setur<br>Print Pregi<br>Drint<br>Properties<br>Connect to<br>Work Offli                                                                                                    | p<br>ew<br>o kushalgaihre2<br>ne                                                                                                    | C<br>047@gmail.co                                                                                                    | trl+P                                                                                                    |                                                                                                    | Distribution List<br>Task<br>Task <u>R</u> equest<br>Journal Entry<br><u>Note</u><br>Internet Fag<br>Chgose Form<br>Choose InfoPath Fr                                                                                                    | Ctrl+Shift<br>Ctrl+Shift<br>Ctrl+Shift<br>Ctrl+Shift<br>Ctrl+Shift<br>Ctrl+Shift<br>Ctrl+Shift<br>Ctrl+Shift                                                                                                    |  |
| 1<br>7                     | Data File N<br>Import and<br>Archive<br>Page Setur<br>Print Previ<br>Print Previ<br>Print Previ<br>Properties<br>Connect to<br>Work Offli<br>Egit                                                                                                    | ew<br>o kushalgaihre2<br>ne                                                                                                    | C<br>047@gmail.co                                                                                                    | trl+P                                                                                                    |                                                                                                    | Distribution List<br>Task<br>Task Request<br>Journal Entry<br>Note<br>Internet Fag<br>Chgose Form<br>Choose InfoPath Fr                                                                                                    | Ctrl+Shift<br>Ctrl+Shift<br>Ctrl+Shift<br>Ctrl+Shift<br>Ctrl+Shift<br>Ctrl+Shift<br>Ctrl+Shift<br>Ctrl+Shift                                                                                                    |  |
| 1<br>9<br>7                | Data File N<br>Import and<br>Archive<br>Page Setug<br>Print Pregi<br>Print Pregi<br>Print<br>Properties<br>Connect to<br>Work Offli<br>Egit                                                                                                    | d Export<br>p<br>ew<br>o kushalgaihre2<br>ne                                                                                                    | C<br>047@gmail.co                                                                                                    | trl+P                                                                                                    |                                                                                                    | Distribution List<br>Task<br>Task Request<br>Journal Entry<br>Note<br>Internet Fag<br>Chgose Form<br>Choose InfoPath Fi                                                                                                    | Ctrl+Shift<br>Ctrl+Shift<br>Ctrl+Shift<br>Ctrl+Shift<br>Ctrl+Shift<br>Ctrl+Shift<br>Ctrl+Shift                                                                                                    |  |
| 2<br>90<br>97              | Data File N<br>Import and<br>Archive<br>Page Setur<br>Print Prezi<br>Print<br>Properties<br>Connect to<br>Work Offli<br>Exit                                                                                                    | p<br>ew<br>o kushalgaihre2<br>ne                                                                                                    | C<br>047@gmail.co                                                                                                    | tri+P                                                                                                    |                                                                                                    | Distribution List<br>Lask<br>Task <u>R</u> equest<br>Journal Entry<br><u>Note</u><br>Internet Fag<br>Ch <u>o</u> ose Form<br>Choose InfoPath Fi                                                                                                    | Ctrl+Shift<br>Ctrl+Shift<br>Ctrl+Shift<br>Ctrl+Shift<br>Ctrl+Shift<br>Ctrl+Shift<br>Ctrl+Shift                                                                                                    |  |
| 1<br>9<br>7                | Qata File N<br>Import and<br>Archive<br>Page Setur<br>Print Previ<br>Print Previ<br>Print Print Pri                                                                                                    | p<br>ew<br>o kushalgaihre2<br>ne                                                                                                    | C<br>047@gmail.co                                                                                                    | tri+P                                                                                                    |                                                                                                    | Distribution List<br>Lask<br>Task <u>R</u> equest<br>Journal Entry<br><u>Note</u><br>Internet Fag<br>Choose InfoPath Fri<br>Choose InfoPath Fri                                                                                                    | Ctrl+Shift<br>Ctrl+Shift<br>Ctrl+Shift<br>Ctrl+Shift<br>Ctrl+Shift<br>Ctrl+Shift<br>Ctrl+Shift<br>orrm Ctrl+Shift                                                                                                    |  |
|                            | Data File N<br>Import and<br>Archive<br>Page Setur<br>Print Pregi<br>Print<br>Properties<br>Connect to<br>Work Offli<br>Exit                                                                                                    | o kushalgaihre2<br>ne<br>treat het<br>for a for a f                                                                                                    | C<br>047@gmail.co                                                                                                    | tri+P                                                                                                    |                                                                                                    | Distribution List<br>Lask<br>Lask Bequest<br>Journal Entry<br>Note<br>Internet Fag<br>Chgose Form<br>Choose InfoPath For                                                                                                    | Ctrl+Shift<br>Ctrl+Shift<br>Ctrl+Shift<br>Ctrl+Shift<br>Ctrl+Shift<br>Ctrl+Shift<br>Ctrl+Shift<br>Ctrl+Shift                                                                                                    |  |
|                            | Data File N<br>Import and<br>Archive<br>Page Setur<br>Print Prezi<br>Brint<br>Properties<br>Connect to<br>Work Offli<br>Exit                                                                                                    | P<br>ew<br>b kushalgaihre2<br>ne<br>**********************************                                                                                                    | C<br>047@gmail.co                                                                                                    | trl+P                                                                                                    |                                                                                                    | Distribution List<br>Lask<br>Task Request<br>Journal Entry<br>Note<br>Internet Fag<br>Chgose Form<br>Choose InfoPath Fr                                                                                                    | Ctrl+Shift<br>Ctrl+Shift<br>Ctrl+Shift                                                                                                    |  |
|                            | Data File N<br>Import and<br>Archive<br>Page Setur<br>Print Prezi<br>Print Prezi<br>Print Print Pri                                                                                                    | d Export<br>p<br>ew<br>lo kushalgaihre2<br>ne<br>f<br>f<br>f<br>f<br>f<br>f<br>f<br>f<br>f<br>f<br>f<br>f<br>f                                                                                                    | C<br>047@gmail.co                                                                                                    | trl+P                                                                                                    |                                                                                                    | Distribution List<br>Jask<br>Task Request<br>Journal Entry<br>Note<br>Internet Fag<br>Chgose Form<br>Choose InfoPath Fo                                                                                                    | Ctrl+Shift<br>Ctrl+Shift<br>Ctrl+Shift<br>Ctrl+Shift<br>Ctrl+Shift<br>Ctrl+Shift<br>Ctrl+Shift<br>Ctrl+Shift<br>Ctrl+Shift<br>Ctrl+Shift                                                                                                    |  |
|                            | Data File N<br>Import and<br>Archive<br>Page Setuy<br>Print Pregi<br>Brint<br>Properties<br>Connect to<br>Work Offli<br>Egit                                                                                                    | D kushalgaihre2<br>ne<br>There the second second                                                                                                    | C<br>047@gmail.co                                                                                                    | tri+P                                                                                                    |                                                                                                    | Distribution List<br>Jask<br>Task Request<br>Journal Entry<br>Note<br>Internet Fag<br>Choose Jonfo Path Fo<br>Choose Jonfo Path Fo                                                                                                    | Ctrl+Shift<br>Ctrl+Shift<br>Ctrl+Shift                                                                                                    |  |
|                            | Data File N<br>Import and<br>Archive<br>Page Setua<br>Print Pregi<br>Brint<br>Properties<br>Connect to<br>Work Offici<br>Exit                                                                                                    | p<br>ewv<br>o kushalgaihre2<br>ne<br>v sushalgaihre2<br>me<br>sus algorithme<br>me company<br>sus algorithme<br>sus algorithme<br>sus algorit                                                                                                    | C<br>047@gmail.co                                                                                                    | tri+P                                                                                                    |                                                                                                    | Distribution List<br>Jask<br>Jask Request<br>Journal Entry<br>Note<br>Internet Fag<br>Choose InfoPath Fr<br>Choose InfoPath Fr                                                                                                    | Ctrl+Shift<br>Ctrl+Shift<br>Ctrl+Shift<br>Ctrl+Shift<br>Ctrl+Shift<br>Ctrl+Shift<br>Ctrl+Shift<br>Ctrl+Shift<br>Ctrl+Shift                                                                                                    |  |
|                            | Data File N<br>Import and<br>Archive<br>Page Setur<br>Print Pregi<br>Print<br>Properties<br>Connect to<br>Work Offli<br>Exit                                                                                                    | d Export P eew to kushalgaihre2 ne to kushalgaihre2 to kushalgaihre2 to                                                                                                    | C<br>047@gmail.co                                                                                                    | tri+P                                                                                                    |                                                                                                    | Distribution List<br>Jask<br>Task Bequest<br>Journal Entry<br>Note<br>Internet Fag<br>Choose InfoPath Fr<br>Choose InfoPath Fr                                                                                                    | Ctri-Shift<br>Ctri-Shift<br>Ctri-Shift<br>Ctri-Shift<br>Ctri-Shift<br>Ctri-Shift<br>Ctri-Shift<br>Ctri-Shift<br>Ctri-Shift<br>Ctri-Shift<br>Ctri-Shift<br>Ctri-Shift<br>Ctri-Shift                                                                                                    |  |
|                            | Data File N<br>Import and<br>Agchive<br>Page Setug<br>Print Pregi<br>Brint<br>Properties<br>Connect to<br>Work Offfit<br>Exit<br>States<br>States<br>St                                                                                                    | p<br>ew<br>o kushalgaihre2<br>ne<br>v satisfies<br>i satisfies<br>i sati                                                                                                    | C<br>047@gmail.co                                                                                                    | tri+P                                                                                                    |                                                                                                    | Distribution List<br>Lask<br>Task Request<br>Journal Entry<br>Note<br>Internet Fas<br>Choose InfoPath For<br>Choose InfoPath For<br>The Mark State Composition of the<br>The Mark State Composition of the<br>The Mark State Composition of the<br>State Composition of the<br>State Compo                                                                                                    | Ctrl - Shift<br>Ctrl - Shift<br>Ctrl - Shift<br>Ctrl - Shift<br>Ctrl - Shift<br>Ctrl - Shift<br>Ctrl - Shift<br>Ctrl - Shift<br>Ctrl - Shift<br>Ctrl - Shift                                                                                                    |  |
|                            | Data File N<br>Import and<br>Archive<br>Page Setur<br>Print Prezi<br>Brint<br>Properties<br>Connect to<br>Work Offli<br>Egit                                                                                                    | ew<br>ew<br>b kushalgaihre2<br>ne<br>re<br>re<br>re<br>re<br>re<br>re<br>re<br>re<br>re<br>r                                                                                                    | C<br>047@gmail.co                                                                                                    | trl+P                                                                                                    |                                                                                                    | Distribution List<br>Lask<br>Task Bequest<br>Journal Entry<br>Note<br>Internet Fag<br>Chgose Form<br>Choose InfoPath Fo                                                                                                    | Ctri-Shift<br>Ctri-Shift<br>Ctri-Shift<br>Ctri-Shift<br>Ctri-Shift<br>Ctri-Shift<br>Ctri-Shift<br>Ctri-Shift<br>Ctri-Shift<br>Ctri-Shift<br>Ctri-Shift                                                                                                    |  |
|                            | Data File N<br>Import and<br>Archive<br>Page Setur<br>Print Pregi<br>Print<br>Properties<br>Connect to<br>Work Offfit<br>Exit                                                                                                    | d Export<br>p<br>ew<br>kushalgaihre2<br>ne<br>kushalgaihre2<br>kushalgaihre2<br>kushalgaihre                                                                                                    | C<br>047@gmail.co                                                                                                    | tri+P                                                                                                    |                                                                                                    | Dictribution (jist<br>Jask<br>Jask Paquet<br>Journal Entry<br>Jigde<br>Internet Fag<br>Choose Jord Path Fr<br>Choose Info Path Fr                                                                                                    | Ctri-Shift<br>Ctri-Shift<br>Ctri-Shift<br>Ctri-Shift<br>Ctri-Shift<br>Ctri-Shift<br>Ctri-Shift<br>Ctri-Shift<br>Ctri-Shift                                                                                                    |  |
|                            | Data File N<br>Import and<br>Archive<br>Page Setur<br>Print Pregi<br>Print Pregi<br>Properties<br>Connect tu<br>Work Offli<br>Egit                                                                                                    | ew<br>ew<br>c kushalgaihre2<br>ne<br>rest<br>rest<br>r                                                                                                    | C<br>047@gmail.co<br>047@gmail.co<br>04<br>04<br>04<br>04<br>04<br>04<br>04<br>04<br>04<br>04<br>04<br>04<br>04                                                                                                    | trl+P                                                                                                    |                                                                                                    | Dictribution just<br>Jask<br>Task Bequest<br>Journal Entry<br>Mote<br>Internet Fag<br>Chgose Form<br>Choose Jrifo Path For                                                                                                    | Ctri-Shift<br>Ctri-Shift<br>Ctri-Shift<br>Ctri-Shift<br>Ctri-Shift<br>Ctri-Shift<br>Ctri-Shift<br>Ctri-Shift<br>Ctri-Shift                                                                                                    |  |
|                            | Data File M<br>Import ann<br>Agchive<br>Page Setur<br>Print Pregi<br>Dint<br>Properties<br>Sconnect tut<br>Wegt<br>Wegt<br>Wegt<br>Wegt<br>Wegt<br>Wegt<br>Wegt<br>Weg                                                                                                    | e kushalgaihre2<br>ne<br>virus<br>virus | C<br>047@gmail.co                                                                                                    | tri+P                                                                                                    |                                                                                                    | Dictribution just<br>Jask<br>Task Jequest<br>Journal Entry<br>Note<br>Internet Fag<br>Choose Form<br>Choose Jnf0Path Fr<br>Choose Jnf0Path Fr                                                                                                    | Ctri - Shift<br>Ctri - Shift<br>Ctri - Shift<br>Ctri - Shift<br>Ctri - Shift<br>Ctri - Shift<br>Ctri - Shift<br>Ctri - Shift<br>Ctri - Shift                                                                                                    |  |
|                            | Data File M<br>Import annance<br>Archive<br>Page Setur<br>Drint Properties<br>Connect It<br>Work Offlin<br>Egit<br>Connect It<br>Connect It<br>Conne                                                                                                    | e kushalgaihre2<br>ne<br>s kushalgaihre2<br>ne<br>suscentrations<br>turner<br>turner<br>turner<br>turner<br>turner<br>turner<br>turner<br>turner<br>turner                                                                                                    | C<br>047@gmail.co                                                                                                    | tri+P                                                                                                    |                                                                                                    | Distribution just<br>Jask<br>Task Bequest<br>Journal Entry<br>Note<br>Internet Fag<br>Choose Form<br>Choose forfbash Fr                                                                                                    | Ctri-Shift<br>Ctri-Shift<br>Ctri-Shift<br>Ctri-Shift<br>Ctri-Shift<br>Ctri-Shift<br>Ctri-Shift<br>Ctri-Shift<br>Ctri-Shift<br>Ctri-Shift<br>Ctri-Shift                                                                                                    |  |
|                            | Data File A<br>Import ansature<br>Afchive<br>Prage Setty<br>Print Prezid<br>Print<br>Properties<br>Sconect Lit<br>State<br>States<br>States<br>States<br>States<br>States<br>States<br>States<br>States<br>States<br>States<br>States<br>States<br>States<br>States<br>States<br>States<br>States<br>States<br>States<br>States<br>Stat                      | D kushalgaihre2<br>ne<br>b kushalgaihre2<br>ne<br>b kushalgaihre2<br>b kushalgaihre2<br>b kushal                                                                                                    | C<br>047@gmail.co                                                                                                    | trl+P                                                                                                    |                                                                                                    | Dictribution just<br>Jask<br>Task Jequest<br>Journal Entry<br>Note<br>Internet Fag<br>Choose Form<br>Choose JnfoPath Fr                                                                                                    | Ctri-Shift<br>Ctri-Shift<br>Ctri-Shift<br>Ctri-Shift<br>Ctri-Shift<br>Ctri-Shift<br>Ctri-Shift<br>Ctri-Shift<br>Ctri-Shift<br>Ctri-Shift                                                                                                    |  |
|                            | Qata File M<br>Import ansature<br>Archive<br>Prage Setup<br>Print Pregi<br>Gonnect Itel<br>Work Offli<br>Spit                                                                                                    | e kushalgaihre3<br>ne<br>a kushalgaihre3<br>ne<br>a kushalgaihre3<br>ne<br>a kushalgaihre3<br>ne<br>a kushalgaihre3<br>ne<br>a kushalgaihre3<br>ne<br>a kushalgaihre3<br>ne                                                                                                    | C<br>047@gmail.co                                                                                                    | tri+P                                                                                                    |                                                                                                    | Distribution just<br>Jask<br>Task Bequest<br>Journal Entry<br>Note<br>Internet Fag<br>Choose Form<br>Choose Jord ath F4                                                                                                    | Ctri-Shift<br>Ctri-Shift<br>Ctri-Shift<br>Ctri-Shift<br>Ctri-Shift<br>Ctri-Shift<br>Ctri-Shift<br>Ctri-Shift<br>Ctri-Shift<br>Ctri-Shift<br>Ctri-Shift<br>Ctri-Shift<br>Ctri-Shift                                                                                                    |  |
|                            | Data File A<br>Import ansatz<br>Archive<br>Prage Seturg<br>Brint<br>Properties<br>Connect to the<br>Second Second Second Second<br>Second Second Second Second Second<br>Second Second S                                                                                                    | e kushalgaihre2<br>ne<br>ne<br>ne<br>ne<br>ne<br>ne<br>ne<br>ne<br>ne<br>ne<br>ne<br>ne<br>ne                                                                                                    | C<br>047@gmail.co                                                                                                    | tri - P                                                                                                    |                                                                                                    | Dictribution just<br>Jask<br>Task Jequest<br>Journal forty<br>Note<br>internet Fag<br>Choose Form<br>Choose JnfoPath Fr                                                                                                    | Ctri-Shift<br>Ctri-Shift<br>Ctri-Shift<br>Ctri-Shift<br>Ctri-Shift<br>Ctri-Shift<br>Ctri-Shift<br>Ctri-Shift<br>Ctri-Shift                                                                                                    |  |
|                            | Data File M<br>Import an and<br>Activite<br>Properties<br>grint<br>Properties<br>Gonnet to to<br>Some<br>State<br>States<br>States<br>States<br>States<br>States<br>States<br>States<br>States<br>States<br>States<br>States<br>States<br>States<br>States<br>States<br>States<br>States<br>States<br>States<br>States<br>S                | e kushalgaihre2<br>e kushalgaihre2<br>e kushalgaihre                                                                                                    | C<br>047@gmail.co<br>%<br>***********************************                                                                                                    | tri + P                                                                                                    |                                                                                                    | Distribution just<br>Jask<br>Task Bequest<br>Journal Entry<br>Note<br>Internet Fag<br>Choose Form<br>Choose forforth Fr                                                                                                    | Ctri-Shift<br>Ctri-Shift<br>Ctri-Shift<br>Ctri-Shift<br>Ctri-Shift<br>Ctri-Shift<br>Ctri-Shift<br>Ctri-Shift<br>Ctri-Shift<br>Ctri-Shift<br>Ctri-Shift<br>Ctri-Shift                                                                                                    |  |
|                            | Data File A<br>Import and A<br>Achive                                                                                                    | P ew<br>P ew<br>C kushalgaihre2<br>ne<br>P ew<br>P ew<br>P e                                                                                                    | C<br>047@gmail.co                                                                                                    | tri+P                                                                                                    |                                                                                                    | Dictribution just<br>Jask<br>Task Jequest<br>Journal forty<br>Mote<br>Internet Fag<br>Choose Form<br>Choose JnfoPath Fr                                                                                                    | Ctri-Shift<br>Ctri-Shift<br>Ctri-Shift<br>Ctri-Shift<br>Ctri-Shift<br>Ctri-Shift<br>Ctri-Shift<br>Ctri-Shift<br>Ctri-Shift                                                                                                    |  |
|                            | Data File A<br>Import an and<br>Actoive<br>Page Setual<br>Properties<br>Properties<br>Setue<br>Setue<br>S | P ew<br>to kushalgaihre2<br>to kushalgaihre2<br>to kus                                                                                                    | C<br>047@gmail.co                                                                                                    | m m m m m m m m m m m m m m m m m m m                                                                                                    |                                                                                                    | Distribution just<br>Jask<br>Task Bequest<br>Journal Entry<br>Note<br>Internet Fag<br>Choose Form<br>Choose (InfoRth Fr<br>Choose (InfoRth Fr<br>Choose                                                                                                    | Ctri-Shift<br>Ctri-Shift<br>Ctri-Shift<br>Ctri-Shift<br>Ctri-Shift<br>Ctri-Shift<br>Ctri-Shift<br>Ctri-Shift<br>Ctri-Shift<br>Ctri-Shift<br>Ctri-Shift                                                                                                    |  |
|                            | Data File A<br>Impog an A<br>Agchive<br>Page Setury<br>Print Prezi<br>Print Prezi<br>Print Print Prezi<br>Print Print Prezi<br>Print Print Prezi<br>Print Print Pr                                                                                                    | Export      P     Exv     C     S     C     C                                                                                                    |                                                                                                    | tri+P a a a a a a a a a a a a a a a a a a a                                                                                                    |                                                                                                    | Dictribution just<br>Jask<br>Task Jequest<br>Journal forty<br>Mote<br>intermed Fag<br>Choose Form<br>Choose JnfoPath Fil                                                                                                    | Ctri-Shift<br>Ctri-Shift<br>Ctri-Shift<br>Ctri-Shift<br>Ctri-Shift<br>Ctri-Shift<br>Ctri-Shift<br>Ctri-Shift<br>Ctri-Shift                                                                                                    |  |
|                            | Data File A<br>Impog and A<br>Agchive<br>Print Pregis Stagu<br>Print Pregis Stagu<br>Print Pregis Stagu<br>Print Pregis Stagu<br>Print Pregis Stagu<br>Stagu Stagu S                                                                                                    | Person and a second second                                                                                                    | C<br>047@gmail.co                                                                                                    | tri+P i i i i i i i i i i i i i i i i i i                                                                                                    |                                                                                                    | Distribution just<br>Lask<br>Task jequest<br>Journal Entry<br>Note<br>Internet Fag<br>Choose Form<br>Choose JordPath Fr                                                                                                    | Ctri-Shift<br>Ctri-Shift<br>Ctri-Shift |  |
|                            | Data File A<br>Impog an an<br>Agchive<br>Print Progies Studies<br>Print Proget Studies<br>Print Proget Studies<br>Print Proget Studies<br>Print Proget Studies<br>Connect the Work Office<br>Studies Studies<br>Studies Studies<br>Studies<br>Studies Studies<br>Studies<br>Studies                                                                                                    | be kushalgaihre2     be kushalgaihre2     be k                                                                                                    |                                                                                                    | tti-P                                                                                                    |                                                                                                    | Dictribution just<br>Jask<br>Task Jequest<br>Journal Entry<br>Note<br>Internet Fag<br>Choose Form<br>Choose JnfoPath Fr<br>Choose JnfoPath Fr<br>Choose JnfoPath Fr                                                                                                    | Ctri-Shift<br>Ctri-Shift<br>Ctri-Shift |  |
|                            | Qata File A<br>Impog and A<br>Agchive                                                                                                    | b kushalguihre2<br>ne<br>s kushalguihre2<br>ne<br>s kushalguihre3<br>ne<br>s kushalguihre3<br>ne<br>s kushalguihr                                                                                                    |                                                                                                    | tri+P i i i i i i i i i i i i i i i i i i                                                                                                    |                                                                                                    | Distribution just<br>Jask<br>Task jequest<br>Journal Entry<br>Note<br>Internet Fag<br>Choose Form<br>Choose JordPath Fr<br>Choose JordPath Fr<br>Choose                                                                                                    | Ctri-Shift<br>Ctri-Shift<br>Ctri-Shift |  |
|                            | Data File A<br>Import and A<br>Page Setury<br>Print Progrit<br>Connect to the Set<br>Set Set Set Set Set Set Set Set Set Set                                                                                                    | be kushalgaihre2     be kushalgaihre2     be k                                                                                                    |                                                                                                    | tri-P                                                                                                    |                                                                                                    | Distribution just<br>Jask<br>Task Bequest<br>Journal Entry<br>Mote<br>Internet Fag<br>Chapter Form<br>Chapter Form<br>Chapter Fo                                                                                                    | Ctri-Shift<br>Ctri-Shift<br>Ctri-Shift |  |
|                            | Data File A<br>Impopt and A<br>Application of the second second                                                                                                    | b kushalgaihre2<br>ne<br>v v v v v v v v v v v v v v v v v v v                                                                                                     | C<br>947@gmail.co                                                                                                    | m line service and service service ser |                                                                                                    | Distribution just<br>Jask<br>Task Bequest<br>Journal Entry<br>Byte<br>Internet Fag<br>Choose Form<br>Choose JordPath Fr<br>Choose JordPath Fr<br>Choose                                                                                                    | C tri- Shift<br>C tri- Shift<br>C tri                                                                                    |  |
|                            | Data File A<br>Import and A<br>Page Setury<br>Print Progrit<br>Connect to the Connect<br>Seture<br>Seture<br>Setur                                                                                                    | Execution of the second second sec                                                                                                    |                                                                                                    | tri-P                                                                                                    |                                                                                                    | Distribution just<br>Jack<br>Jack<br>Jack Bequest<br>Jack Bequest<br>Jack Jack Bequest<br>Jack Jack Bequest<br>Jack Jack Jack Jack Jack Jack Jack Jack                                                                                                    | Curi-Shift<br>Curi-Shift<br>Curi-Shift |  |
|                            | Data File A<br>Impopt and A<br>Applove<br>Print Progi<br>Print Progress<br>Connect Lit<br>Expl<br>Connect Lit<br>Expl<br>Connect Connect<br>Connect Connect Connect<br>Connect Connect Connect<br>Connect Connect Connect<br>Connect Connect Connect<br>Connect Connect Connect<br>Connect Connect Connect<br>Connect Connect Connect Connect<br>Connect Connect Connect Connect Connect<br>Connect Connect Connect Connect Connect Connect Connect Connect<br>Connect Connect Conne                                                                                                    | bushalgaihre2     re     v     v                                                                                                    | C<br>947/@gmail.co<br>60<br>10<br>10<br>10<br>10<br>10<br>10<br>10<br>10<br>10<br>10<br>10<br>10<br>10                                                                                                    | m line service service |                                                                                                    | Distribution just<br>Jask<br>Task jequest<br>Journal Entry<br>Bybe<br>Internet Fag<br>Chogose Form<br>Choose JordPath Fr<br>Choose JordPath Fr<br>Choos                                                                                                    | Ctrl - Shift<br>Ctrl - Shift<br>Ctrl                                                                                     |  |
|                            | Data File A<br>Import an Archive<br>Page Setur<br>Print Pregime<br>Properties<br>Science of the Archive of the Archive o                                                                                                    | be kushalgaihre2     re     exe     is     is                                                                                                    |                                                                                                    | antu Ra - Certa                                                                                                    |                                                                                                    | Distribution just<br>Jack<br>Tack Bequest<br>Journal Entry<br>Note<br>Internet Fag<br>Choose performant<br>Choose performant<br>Choose performan                                                                                                    | Ctri-Shift<br>Ctri-Shift<br>Ctri-Shift |  |
|                            | Data File A<br>Import and Archive<br>Page Setup Print Program<br>Print Program.<br>Properties Setup View of Weild<br>Setup View of Weild<br>S                                                                                                    | bushalgaihre2     re     re    r                                                                                                    | C<br>047/@gmail.co<br>047/@gmail.co<br>0<br>0<br>0<br>0<br>0<br>0<br>0<br>0<br>0<br>0<br>0<br>0<br>0                                                                                                    | mm i i i i i i i i i i i i i i i i i i                                                                                                    |                                                                                                    | Dictribution just<br>Jack<br>Tack Bequest<br>Journal Entry<br>Bybe<br>Internet Fag<br>Chogase Form<br>Choose JordPath Fr<br>Choose JordPath Fr<br>Choos                                                                                                    | Ctrl - Shift<br>Ctrl - Shift<br>Ctrl                                                                                     |  |
|                            | Data File A<br>Import an Archive<br>Page Setur<br>Print Pregime<br>Properties<br>Sconect It Works of Works<br>Works of Works of Works of Works<br>Works of Works of Works of Works of Works<br>Works of Works of Works of Works of Works of Works<br>Works of Works of Works of Works of Works of Works<br>Works of Works of Works of Works of Works of Works of Works<br>Works of Works of W                                                                                                    |                                                                                                    |                                                                                                    | attri Bq - Cert                                                                                                    |                                                                                                    | Distribution just<br>Jack<br>Tack Bequest<br>Journal Entry<br>Note<br>Lotente Fag<br>Chapter Form<br>Choose just/Path for<br>Choose just/Path for<br>the stribution of the stribution<br>of the stribution of the stribution<br>of the stribution of the stribution of the stribution<br>of the stribution of the stribution of the stribution<br>of the stribution of the stribution of the stribution<br>of the stribution of the stribution of the stribution<br>of the stribution of the stribution of the stribution<br>of the stribution of the stribution of the stribution of the stribution<br>of the stribution of the stribution of the stribution of the stribution<br>of the stribution of the stribution of the stributio                                                                                                    | Ctri-Shift<br>Ctri-Shift<br>Ctri-Shift |  |
|                            | Data File A<br>Import and A<br>Page Setup<br>Print Program<br>Print Program<br>Properties<br>Connect to Manual<br>Setup<br>Setup<br>Set       | bushalgaihre2     re     v                                                                                                    |                                                                                                    | till - P - Grand - Grand - Gra |                                                                                                    | Dictribution just<br>Jack<br>Tack Jacuanet<br>Jack Tack Jacuanet<br>Jack Tack Jacuanet<br>Jack Tack Jack Tack<br>Jack Tack Jack Tack<br>Choose Jarobath Fr<br>Choose Jarobath Fr<br>Choose Jarob                                                                                                    | Ctri-Shift<br>Ctri-Shift<br>Ctri-Shift |  |
|                            | Data File A Minopot and Archive                                                                                                    | be kushalgaihre2     re     exe     is     is                                                                                                    |                                                                                                    | tri-P                                                                                                    |                                                                                                    | Distribution just<br>Jack<br>Jack<br>Jack<br>Journal Entry<br>Note<br>Lotente Fag<br>Chapter Form<br>Choose just/Path for<br>Choose just/Path for<br>the stribution of the stribution<br>of the stribution of the stribution<br>of the stribution of the stribution of the stribution<br>of the stribution of the stribution of the stribution<br>of the stribution of the stribution of the stribution<br>of the stribution of the stribution of the stribution<br>of the stribution of the stribution of the stribution<br>of the stribution of the stribution of the stribution of the stribution<br>of the stribution of the stribution of the stribution of the stribution<br>of the stribution of the stribution o                                                                                                    | Curi - Shift<br>Curi - Shift<br>Curi - Shift<br>Curi - Shift<br>Curi - Shift<br>Curi - Shift<br>Curi - Shift<br>Curi - Shift<br>Curi - Shift<br>Curi - Shift<br>Curi - Shift                                                                                                    |  |
|                            | Data File Ne Minord Tana Sana Sana Sana Sana Sana Sana Sana                                                                                                    | bushalgaihre2     re     v                                                                                                    | C<br>047/@gmail.co<br>147 @gmail.co<br>147 | till - P - Grant Barry - Grant Barry - Grant |                                                                                                    | Dictribution just<br>Jack<br>Tack Brauest<br>Journal First<br>Distribution<br>Networks and the second second                                                                                                    | Ctri-Shift<br>Ctri-Shift<br>Ctri-Shift |  |
|                            | Data File N<br>Import and Archive<br>Page Setur<br>Print Pregi<br>Print Pregi<br>Print Pregi<br>Rome The Setur<br>Setur<br>Setur              |                                                                                                    | C<br>047@gmail.co<br>047@gmail.co<br>047@gmail.co<br>047<br>047<br>047<br>047<br>047<br>047<br>047<br>047<br>047<br>047                                                                                                    | tri - P - Contactor - Contactor - Contacto |                                                                                                    | Dichibucho jist<br>Jask<br>Jask<br>Jauna Jank<br>Jask Benest<br>Jauna Jank<br>Mathematika<br>United Far<br>United Far<br>Unite                                                       | Curi-Shift<br>Curi-Shift<br>Curi-Shift |  |
|                            | Data File Ne Marchael<br>Page Setur<br>Page Setur<br>Page Setur<br>Protections<br>Connect to<br>Work Offic<br>Setur<br>Setur<br>Setu                                                                                                    | bushalguihrez     construite de la construite de la                                                                                                    | C<br>047/@gmail.co<br>147 @gmail.co<br>147 |                                                                                                    |                                                                                                    | Dictribution just<br>Jack<br>Tack Jacuanet<br>Jack<br>Journal Far<br>Unter Far<br>Unter Far<br>Un | Ctri-Shift<br>Ctri-Shift<br>Ctri-Shift |  |

| <ul><li>14. Click Add to add a new contact. If you have already add contact it says Duplicate Contact Detected. Then, Click Update.</li></ul>                                                                                          | Duplicate Contact Detected     ?     X       The name or enall address of this contact already exists in the Contacts folder. Would you like to:     •     •       • Add new contact     •     •     •       • Update information of selected Contact. A backup copy will be saved in Deleted Items Folder     •     •       • Update information of selected Contact. A backup copy will be saved in Deleted Items Folder     •     •       • Update information of selected Contact. A backup copy will be saved in Deleted Items Folder     •     •       • Batherin automatic Contact     •     •     •       • Batherin automatic Contact     •     •     •       • Preview of Updated divariess Card:     •     •     •       • Preview of Updated divariess Card:     •     •     •       • Preview of Updated divariess Card:     •     •     •       • Mage Cardifying Company     •     •     •       • Negal Cardifying Company     •     •     •       • Staturi rajgleert.com.rp     •     •     •     •       • Mage Cardifying Company     •     •     •     •       • Company     •     •     •     •     •       • Mage Cardifying Company     •     •     •     •       • Mage Cardifying Company     •                                                                                                    |
|----------------------------------------------------------------------------------------------------|----------------------------------------------------------------------------------------------------|
| <ul> <li>15. Open a new email window.</li> <li>16. You will notice and has been selected by default. If not, click Sign.</li> <li>17. Write your email and click Send.</li> </ul>                                                      | Congraduated                                                                                                    |
| <ol> <li>Now open the recipient outlook configured<br/>account and check mail box.</li> <li>You will receive a encrypted mail. To view you<br/>need your private key. As shown in figure<br/>verify your user PIN of token.</li> </ol> | All Mall      Search All Mall      Control All Mall      Control All Mall      Cont |
| <ul> <li>20. Finally, Message is decrypted.</li> <li>21. Click on symbol signed email message and signed encrypted message.</li> </ul>                                                                                                 | Image: Source and Source of Source Other Source Other             |
| <ul> <li>22. Message Security Properties displays more information and security layers.</li> <li>23. Recipient receives an encrypted message and can confirm viewing Description. As shown in figure:</li> </ul>                       | Message Security Properties         Image: Subject: To view this encrypted message you need your private ket         Messages may contain encryption and digital signature layers. Each digital signature layer may contain multiple signatures.         Centry Layer may         Stelect a layer below to view its description.         Image: Subject. To view this encrypted message you need your private key.         Image: Stelect a layer below to view its description.         Image: Stelect. To view this encrypted message you need your private key.         Image: Stelect. To view this encrypted message you need your private key.         Image: Stelect. To view this encrypted message you need your private key.         Image: Stelect. To view this encrypted message you need your private key.         Image: Stelect. To view this encrypted message you need your private key.         Image: Stelect. To view this encrypted message you need your private key.         Image: Stelect. To view this encrypted message you need your private key.         Image: Stelect.         Image: Stelect.         Image: Stelect.         Image: Stelect.         Image: Stelect.         Image: Stelect.         Image: Stelect.         Image: Stelect.         Image: Stelect.         Image: Stelect.         Image: Stelect.         Image: Stelect.         Ima                                                                                                    |
| *****                                                                                                    | Description:<br>DK: Signed Encrypted message.<br>Click any of the following buttons to view more information about or make<br>changes to the selected layer:<br>Edit Trust View Details Trust Certificate Authority                                                                                                    |

Close

Warn me about errors in digitally signed e-mail.